# C Delete and Re-Import Batches

2018 - Summer Edition

#### User Guide - Table of Contents

<u>Overview</u>

<u>Use Case(s)</u>

Accessing the Tool

Reimport Batches

### Overview

Learn to delete and re-import batched in order to update information from Reserve into your Office system.

#### Use Case(s)

- The billing member was changed on the event in Reserve and needs to be updated on the batch in Office.
- Actual Attendance was greater than the Guaranteed Attendance so the total is higher and needs to be updated in Office.

## Accessing the Tool

To begin, open the Office Accounting Suite. Under System click on System Settings.

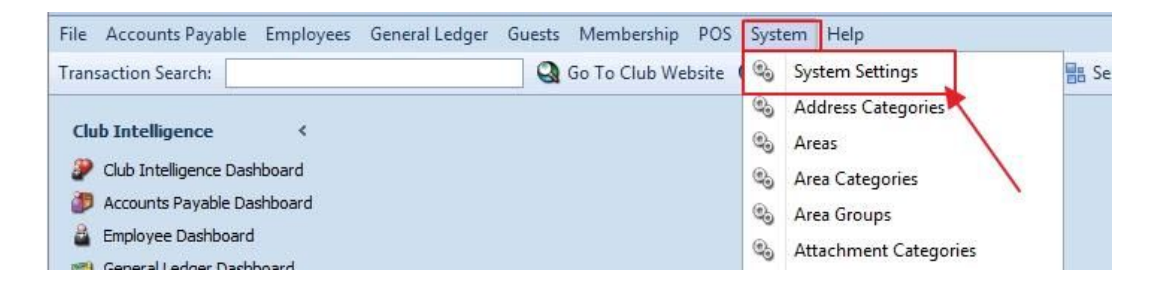

Next click Partner Products then Reserve Gateway. Lastly, click Transactions.

| Osystem Settings ★          |                                                            |
|-----------------------------|------------------------------------------------------------|
| - 🛛 🖏                       |                                                            |
| 🍋 General                   | ReServe Anywhere                                           |
| Accounting Accounts Payable | Settings Market Type Revenue Centers Transactions Log Sync |
| 🎨 Accounts Receivable       | Connection Settings                                        |
| Employee                    | Use Reserve Cloud: 🗹                                       |
| Membership                  | Gateway Username:                                          |
| Point of Sale               | Cateway Daceword: *********                                |
| > 🚯 Web Site                |                                                            |
| A Club Benchmarking         | Use QA System:                                             |
| 🍇 Lodging Link              |                                                            |
| 🍪 Members First             |                                                            |
| Ch ReServe                  |                                                            |
| S CSI VCard                 | Receivable Settings                                        |
| > 🍪 Services                | AR Account: 00210-00-00 Accounts Receivable - Members      |
|                             | Cash Receipt Type: Cash                                    |
| ľ                           | Cover Count Item: (None)                                   |
|                             | Address Synchronization Settings                           |
|                             | Notification Type: (Use Default Address Category)          |
|                             | Advanced Options                                           |
|                             | Sync Frequency: 5 (in minutes)                             |
|                             | Third Party Seed:                                          |
|                             | Logging Level: Basic 🗸                                     |
|                             | Disabled:                                                  |
|                             | Connection Timeout: 100 (in seconds)                       |
|                             | Max Member Push: 30                                        |
|                             | Include Site Name: (when pushing members to reserve doud)  |

## **Reimport Batches**

Select the correct dates in the Date Range boxes and click Refresh.

| ReServe A | nywhere     |           |         |            |                                                    |
|-----------|-------------|-----------|---------|------------|----------------------------------------------------|
| Settings  | Market Type | Revenue C | enters  | Transactio | ons Log Sync                                       |
| Date Rar  | nge         | Events an | d Payme | nts        |                                                    |
| Starting  |             | Filter:   |         |            | 🔍 🛍 😽                                              |
| 9/13/2    | 2016 🗐 🔻    | Imported  | Posted  | Туре       | Event                                              |
| Ending    |             |           |         | Payment    | Phair & Kelvin Wedding and Reception               |
| 9/20/2    | 2016 🗐 🔻    |           |         | Event      | Human Body Lecture Series                          |
| 1         |             |           |         | Event      | FOCUS                                              |
| Re        | efresh      |           |         | Event      | Jaime and Kyle's Wedding and Reception             |
| 1         |             |           |         | Event      | Subway Development of CO                           |
|           |             |           |         | Event      | Christina Baird & Sepe Zandi Wedding and Reception |
|           |             |           |         | -          | dire prilage a twenth in a                         |

Select (in blue) the event batches that need to be updated.

| leServe Ar | nywhere     |           |          |            |                                                    |
|------------|-------------|-----------|----------|------------|----------------------------------------------------|
| Settings   | Market Type | Revenue C | enters   | Transactio | ns Log Sync                                        |
| Date Rar   | nge         | Events ar | nd Payme | ents       |                                                    |
| Starting   |             | Filter:   |          |            | 🔍 🛍 😽                                              |
| 9/13/2     | 2016 🔲 🔻    | Imported  | Posted   | Туре       | Event                                              |
| Ending     |             |           |          | Payment    | Phair & Kelvin Wedding and Reception               |
| 9/20/2     | 2016        |           |          | Event      | Human Body Lecture Series                          |
| -          |             |           |          | Event      | FOCUS                                              |
| Re         | efresh      |           |          | Event      | Jaime and Kyle's Wedding and Reception             |
|            |             |           |          | Event      | Subway Development of CO                           |
|            |             |           |          | Event      | Christina Baird & Sepe Zandi Wedding and Reception |
|            |             |           |          | Deverant   | Christian Dated & Care Zandi Wadding and Datesting |

Click the gray trash can to remove the current data in Office.

| Settings  | Market Type | Revenue C           | enters | Transactio | ins Log Sync                                       |  |  |
|-----------|-------------|---------------------|--------|------------|----------------------------------------------------|--|--|
| Date Rar  | nge         | Events and Payments |        |            |                                                    |  |  |
| Starting  |             | Filter:             |        |            |                                                    |  |  |
| 9/13/2    | 2016 🗐 🔻    | Imported            | Posted | Туре       | Event                                              |  |  |
| Ending    |             |                     |        | Payment    | Phair & Kelvin Wedding and Reception               |  |  |
| 9/20/2016 |             |                     |        | Event      | Human Body Lecture Series                          |  |  |
|           |             |                     |        | Event      | FOCUS                                              |  |  |
| Re        | efresh      |                     |        | Event      | Jaime and Kyle's Wedding and Reception             |  |  |
|           |             |                     |        | Event      | Subway Development of CO                           |  |  |
|           |             |                     |        | Event      | Christina Baird & Sepe Zandi Wedding and Reception |  |  |
|           |             |                     |        | Desimant   | charged produced with which and provident          |  |  |

Click Refresh on the left side of the screen.

| Settings | Market Type | Revenue Centers     |        | Transactio  | ns Log Sync                                        |  |  |
|----------|-------------|---------------------|--------|-------------|----------------------------------------------------|--|--|
| Date Rar | nge         | Events and Payments |        |             |                                                    |  |  |
| Starting |             | Filter:             |        |             | 🔍 🛍 😽                                              |  |  |
| 9/13/2   | 2016 🔲 🔻    | Imported            | Posted | Туре        | Event                                              |  |  |
| Ending   |             |                     |        | Payment     | Phair & Kelvin Wedding and Reception               |  |  |
| 9/20/2   | 2016 🔍 🔻    |                     |        | Event       | Human Body Lecture Series                          |  |  |
|          |             |                     |        | Event       | FOCUS                                              |  |  |
| Re       | efresh      |                     |        | Event       | Jaime and Kyle's Wedding and Reception             |  |  |
| -        |             |                     |        | Event       | Subway Development of CO                           |  |  |
|          | <b>N</b>    |                     |        | Event       | Christina Baird & Sepe Zandi Wedding and Reception |  |  |
|          |             |                     |        | Designation | charges paint a case with which and provide        |  |  |

Select (in blue) the event batches and click the Blue Down Arrow.

| Settings | Market Type | Revenue Centers |          | Transactio               | ns Log Sync                                        |  |
|----------|-------------|-----------------|----------|--------------------------|----------------------------------------------------|--|
| Date Rar | nge         | Events an       | nd Payme | nts                      | $\sim$                                             |  |
| Starting |             | Filter:         |          |                          | l 🔍 🌘 🗣 🔵                                          |  |
| 9/13/2   | 2016 🔲 🔻    | Imported        | Posted   | Туре                     | Event                                              |  |
| Ending   |             |                 |          | Payment                  | Phair & Kelvin Wedding and Reception               |  |
| 9/20/2   | 2016 🔲 🔻    |                 |          | Event                    | Human Body Lecture Series                          |  |
|          |             |                 |          | Event                    | FOCUS                                              |  |
| Refresh  | efresh      |                 |          | Event                    | Jaime and Kyle's Wedding and Reception             |  |
|          |             |                 | Event    | Subway Development of CO |                                                    |  |
|          |             |                 |          | Event                    | Christina Baird & Sepe Zandi Wedding and Reception |  |
|          |             |                 |          | Determinent              | charges provide care wordship and providen         |  |

The new information will then import from Reserve to Office.